# 納期の確認方法

①「注文状況検索」をクリックします。

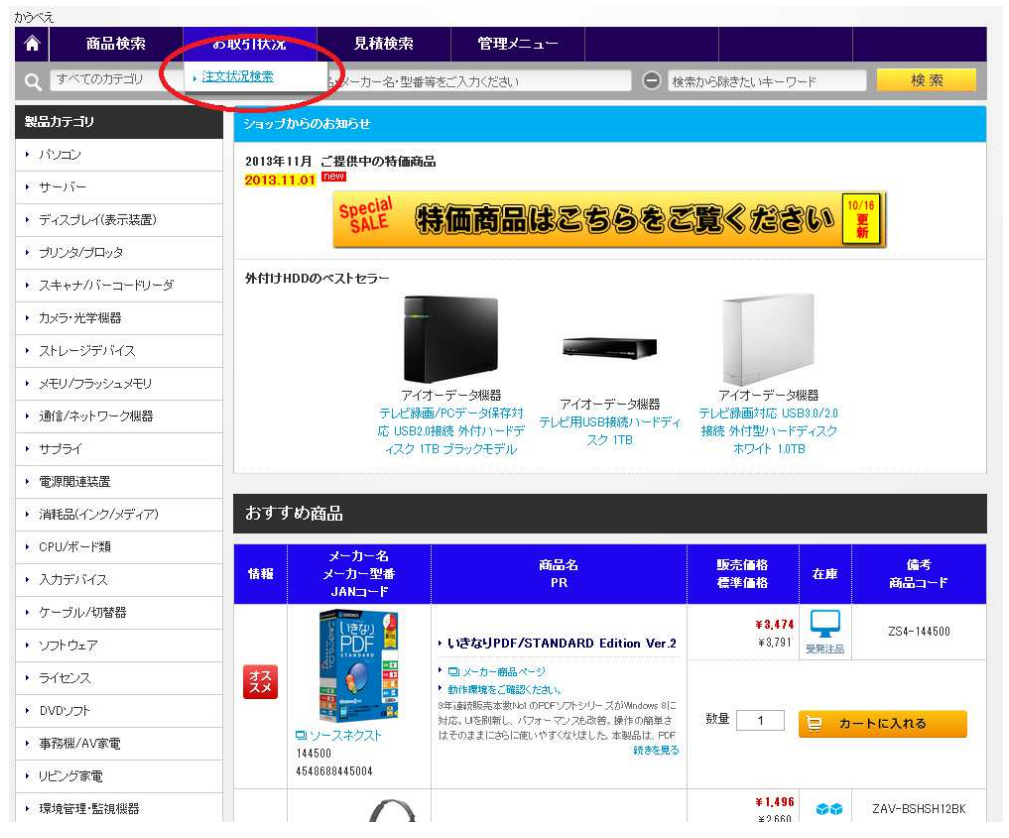

#### ② 注文を検索します。 \*ここでは発注した日付で検索します。

+-2.412

| 同前快彩            | お取引状況 見積検索 管理メニュー                                  |  |  |  |  |  |  |
|-----------------|----------------------------------------------------|--|--|--|--|--|--|
| 「ページ>注文状況検索一覧   |                                                    |  |  |  |  |  |  |
| 注文状況検索          |                                                    |  |  |  |  |  |  |
|                 |                                                    |  |  |  |  |  |  |
| 出こご注文頂きました商品の注文 | ∇状況を表示します。(注文データの)保存期間は12ヶ月です。)                    |  |  |  |  |  |  |
| 10 注文者(57)のみ    | ■ 件ずつ表示                                            |  |  |  |  |  |  |
|                 |                                                    |  |  |  |  |  |  |
| 注文検索            |                                                    |  |  |  |  |  |  |
|                 | <ul> <li>◎ 注文日 ○ 期間指定なし</li> </ul>                 |  |  |  |  |  |  |
| 日付指定            |                                                    |  |  |  |  |  |  |
| 5客樣注文No.        | (村方-改)                                             |  |  |  |  |  |  |
| 商品名             | ※注文時に払いてお客様か人力した。23桁以内のお客物主文Noを人力してくたむい。<br>(前方一致) |  |  |  |  |  |  |
|                 | ◎ 商品コード ◎ メーカー型番                                   |  |  |  |  |  |  |
| 商品コード・メーカー型番    | (前方一致)                                             |  |  |  |  |  |  |
| メーカー選択          | 選択 クリア                                             |  |  |  |  |  |  |
|                 | ※メーカーー覧ウインドウより、メーカーを選択してくたさい。                      |  |  |  |  |  |  |
| は文書/注入          |                                                    |  |  |  |  |  |  |

### ③ 注文した商品の現在の状況が表示されます。

| トップページ>注文状況検索一覧                |                                                                      |  |  |  |  |  |  |  |  |  |  |  |  |  |
|--------------------------------|----------------------------------------------------------------------|--|--|--|--|--|--|--|--|--|--|--|--|--|
| 注文状况检索                         |                                                                      |  |  |  |  |  |  |  |  |  |  |  |  |  |
| 江入扒加快来                         |                                                                      |  |  |  |  |  |  |  |  |  |  |  |  |  |
| 弊社にご注文頂きました商品の注文状況             | を表示します。(注文データの保存期間は12ヶ月です。)                                          |  |  |  |  |  |  |  |  |  |  |  |  |  |
| ■ 注文者(57)のみ 10 ▼ €             | キずつ表示                                                                |  |  |  |  |  |  |  |  |  |  |  |  |  |
| 注文検索                           |                                                                      |  |  |  |  |  |  |  |  |  |  |  |  |  |
|                                | <ul> <li>注文日</li> <li>出荷日</li> <li>期間指定なし</li> </ul>                 |  |  |  |  |  |  |  |  |  |  |  |  |  |
| 日付指定                           |                                                                      |  |  |  |  |  |  |  |  |  |  |  |  |  |
| お客様注文No.                       |                                                                      |  |  |  |  |  |  |  |  |  |  |  |  |  |
| 商品名                            | ※はよ時にないておき性が人力した。20世境内のおき他また100を入力し(くたさい。<br>(前方一致)                  |  |  |  |  |  |  |  |  |  |  |  |  |  |
| お早っこと・フェカー刑業                   | <ul> <li>● 商品コード ● メーカー型番</li> </ul>                                 |  |  |  |  |  |  |  |  |  |  |  |  |  |
|                                | <ul> <li>● 商品コード ● メーカー型番</li> <li>(前方→致)</li> <li>選択 クリア</li> </ul> |  |  |  |  |  |  |  |  |  |  |  |  |  |
| メーカー選択                         | 選択 クリア<br>※メーカー一覧ウイボウより、メーカーを選択してくたさい。                               |  |  |  |  |  |  |  |  |  |  |  |  |  |
| 注文者/法人                         | (前方一致)                                                               |  |  |  |  |  |  |  |  |  |  |  |  |  |
|                                | Q 検 索                                                                |  |  |  |  |  |  |  |  |  |  |  |  |  |
| 検索結果は <mark>1 件</mark> でした。 (約 | 検索結果は1件でした。(総ページ数: 1)                                                |  |  |  |  |  |  |  |  |  |  |  |  |  |
|                                | データダウンロード                                                            |  |  |  |  |  |  |  |  |  |  |  |  |  |
|                                |                                                                      |  |  |  |  |  |  |  |  |  |  |  |  |  |
|                                | 田線 △計全額 译列                                                           |  |  |  |  |  |  |  |  |  |  |  |  |  |
| No. お支払方法 受付                   | No. お客様注文No. 注文日 3744 日前 1 1 1 1 1 1 1 1 1 1 1 1 1 1 1 1 1 1         |  |  |  |  |  |  |  |  |  |  |  |  |  |
| 1 請求書 99                       | 9 20131106-1 2013/11/06 1 ¥2.010 承認済み デモデモ(57 受付 <b></b>             |  |  |  |  |  |  |  |  |  |  |  |  |  |
|                                |                                                                      |  |  |  |  |  |  |  |  |  |  |  |  |  |
|                                | + このページトップへ                                                          |  |  |  |  |  |  |  |  |  |  |  |  |  |

## ④「確認」ボタンをクリックします。

AT A DAMAGENTIAN H

| 1にご)注文 頂きま | 」た商品の注文状況を表示し         | ます。(注文データの俳                                     | R存期間は12ヶ月 | 1です。)      |      |      |     |      |       |  |  |
|------------|-----------------------|-------------------------------------------------|-----------|------------|------|------|-----|------|-------|--|--|
| 注文者(57)の   | み 10 ▼ 件ずつ表           | 示                                               |           |            |      |      |     |      |       |  |  |
| 主文検索       |                       |                                                 |           |            |      |      |     |      |       |  |  |
|            | <ul> <li>)</li> </ul> | E文日 ◎ 出荷日                                       | 期間指う      | 定なし        |      |      |     |      |       |  |  |
| 村指定        | 20                    | 13 💌 年 10 💌 月                                   | 07 💌 🖯 🛗  | <b>i</b> ~ | ▼年   | ▼月▼日 | i   |      |       |  |  |
| 客様注文No.    |                       |                                                 | (前方一      | BC)        |      |      |     |      |       |  |  |
| 品名         | *i±3                  | ※注文時に払いてお客様が入力した。23桁以内のお客様注文Noを入力してくたさい。 (前方一致) |           |            |      |      |     |      |       |  |  |
| 品コード・メージ   | 〕一型番                  | <ul> <li>商品コード</li> <li>(約カー致)</li> </ul>       |           |            |      |      |     |      |       |  |  |
| ーカー選択      |                       |                                                 |           |            |      |      |     |      |       |  |  |
| 文者/法人      |                       |                                                 | (前方一)     | 設)         |      |      |     |      |       |  |  |
|            | (I)                   | <b>(</b>                                        | ર         | 検          | 索    |      |     |      |       |  |  |
|            | 牛でした。(総ペー:            | ジ数:1)                                           |           |            |      |      |     |      | ウンロード |  |  |
| 家結果は 1     |                       |                                                 |           |            |      |      |     |      |       |  |  |
| ≋結果は 1     |                       |                                                 |           |            |      |      |     |      |       |  |  |
| 転転果は1      | 5法 ♥ftNo              | <b>古客様注文 No</b>                                 | 注文日       | 明細         | 合計金額 | 承認   | 申請者 | 出荷状況 |       |  |  |

#### ⑤ 出荷されると配送業者・配送伝票番号が記載されます。

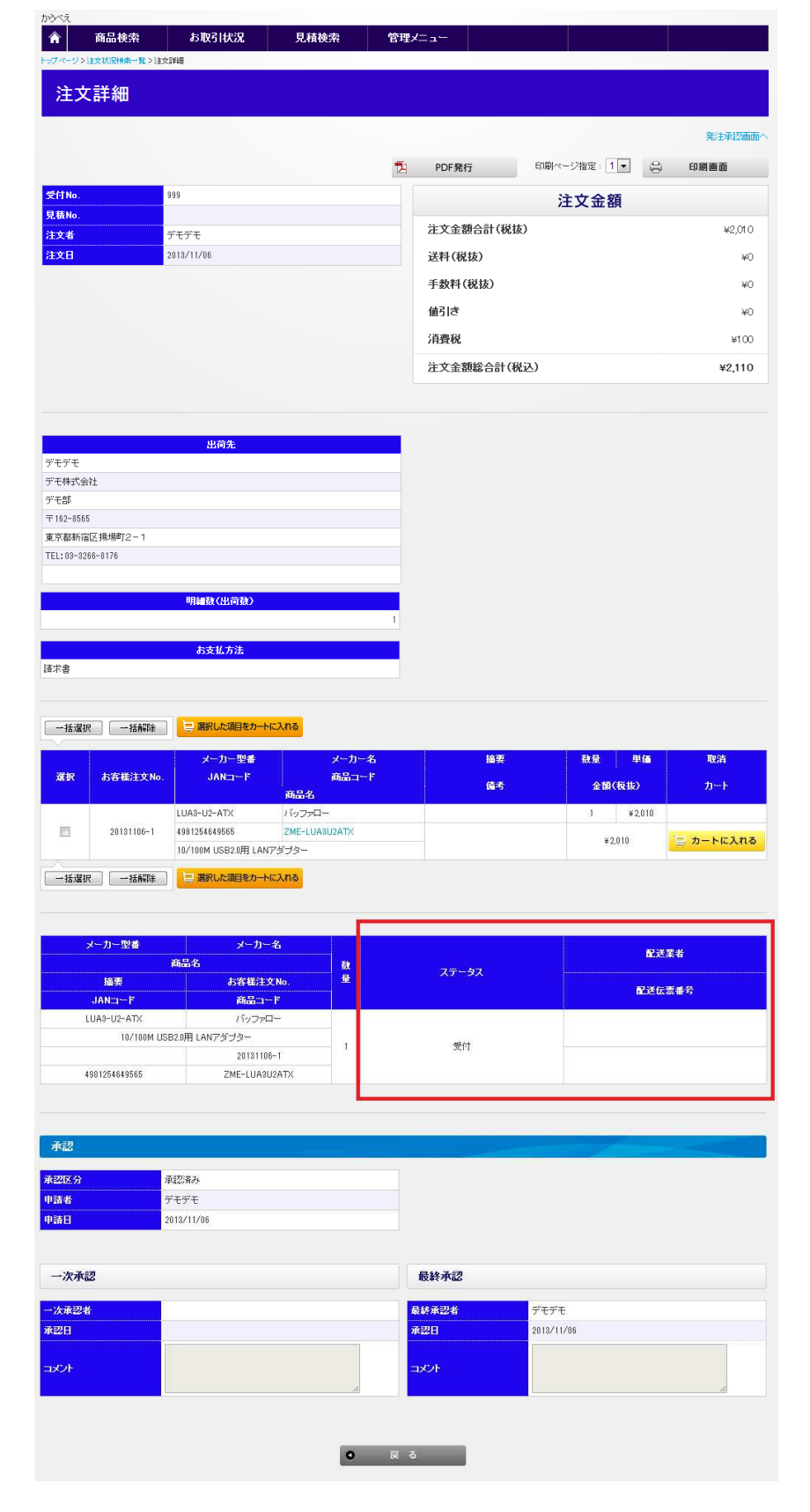